# Passport ユーザーガイド

Passportは、世界の産業、経済、消費者に関する ユーロモニターのインサイトを提供する、グローバル マーケット調査のデータベースです。お客様が市場の 背景を分析し、世界のビジネスに影響を与える将来 のトレンドを見極めるのに役立ちます。

本ユーザーガイドでは、Passportの使い方を全体 的に説明しています。必要な情報を効率的に見つ けるためにご利用ください。

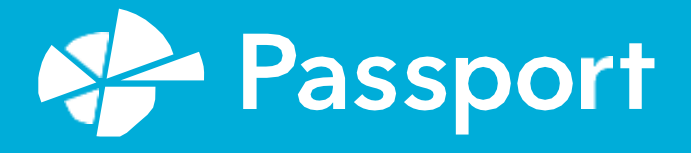

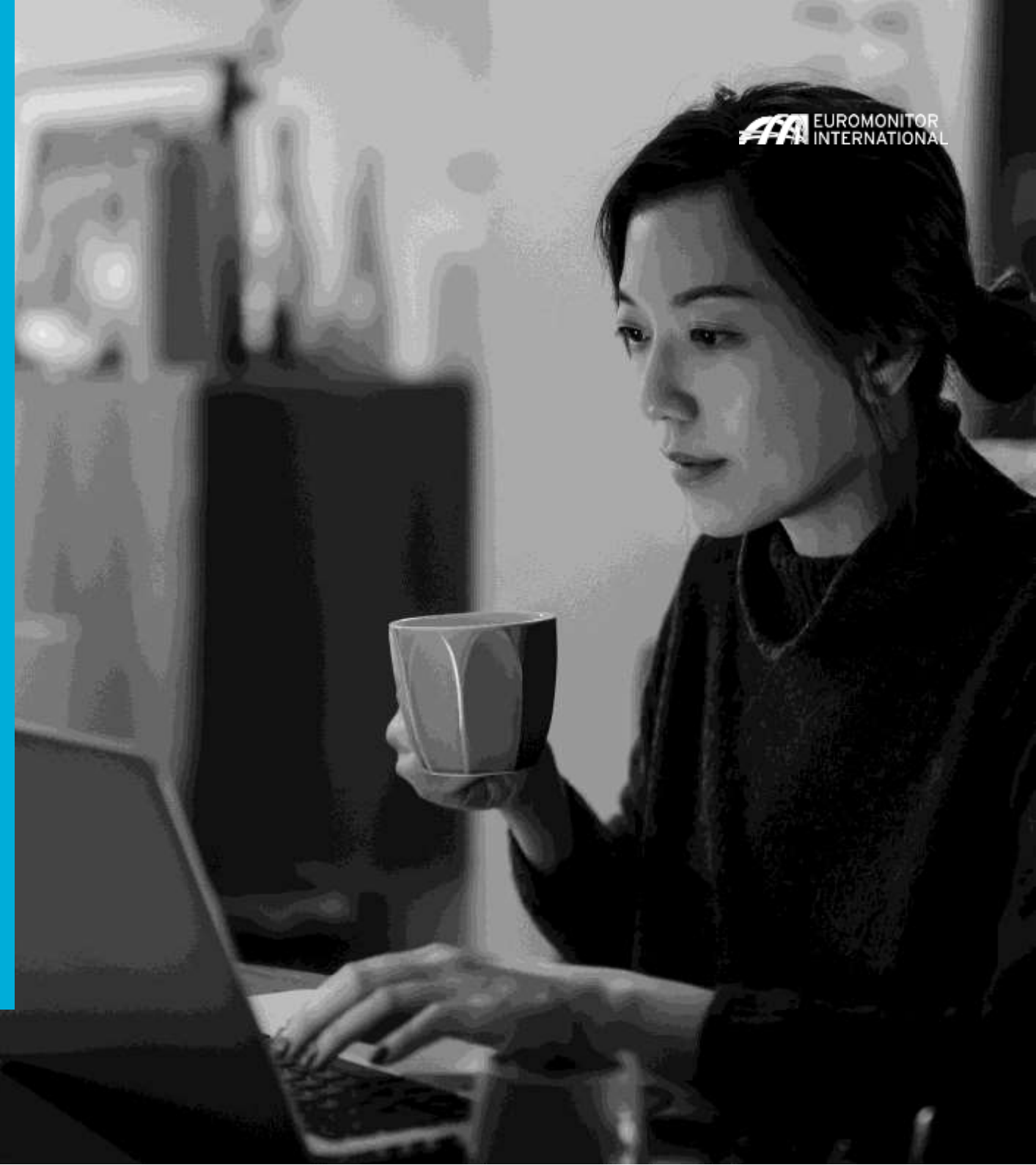

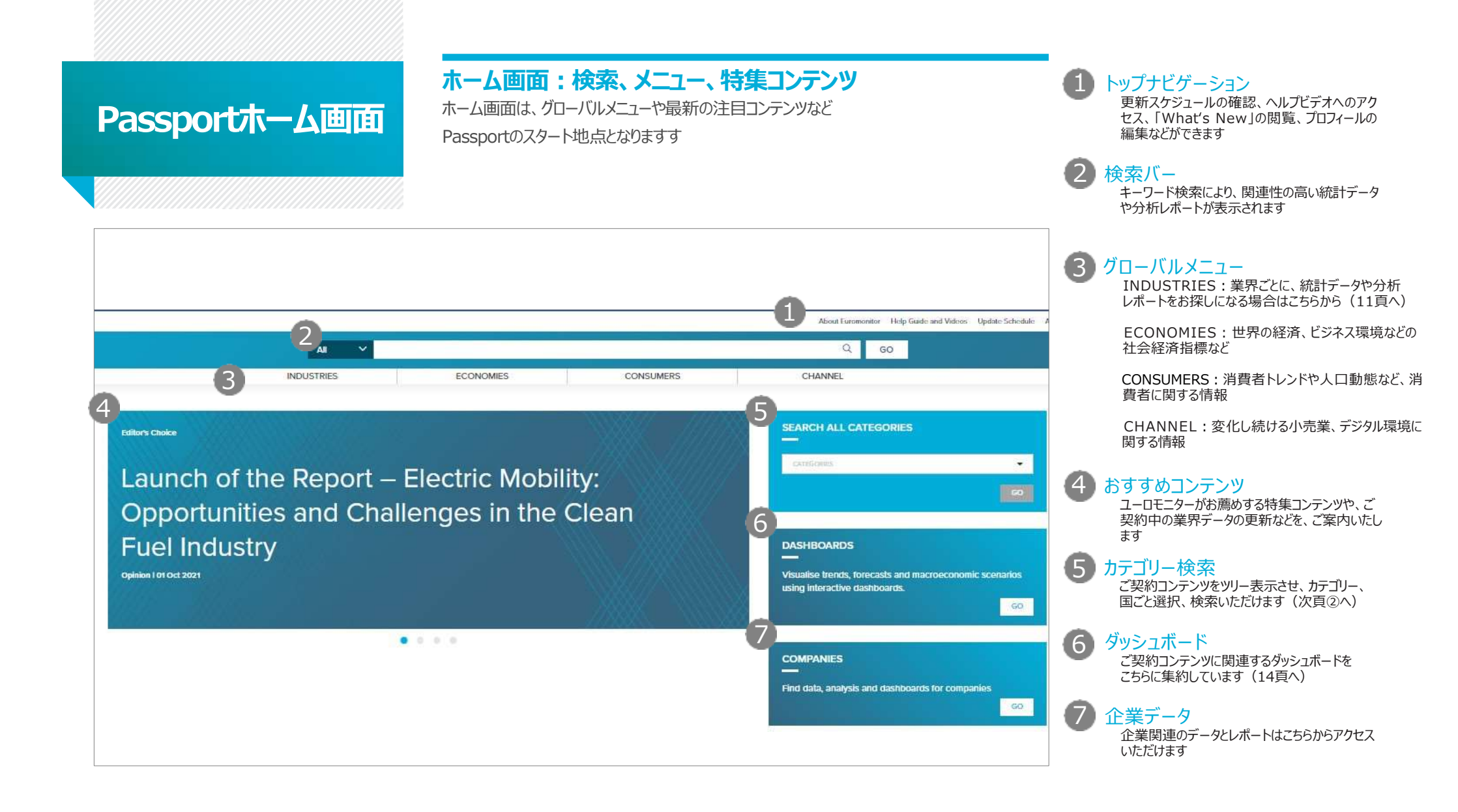

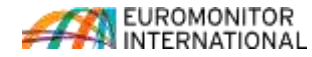

# データの検索

#### Passportの検索機能は、情報を素早く見つけられる仕組みになっており非常に便利です

 検索バー

 キーワード検索により、関連性の高い統計データ

 や分析レボートが表示されます

 カテゴリー検索

 ご契約コンテンツをツリー表示させ、カテゴリー、

 国ごと選択、検索いただけます

 以下のカテゴリーから1つ選択ください(次頁へ)

 ※ Industries (業界)

 ※ Economies (経済)

» Consumers (消費者)

» Channel (チャネル) » Cities (都市)

» Companies (企業) » Brands (ブランド)

» Nutrition (栄養)

過去の検索結果を、履歴から再表示するこ

最近の検索内容

保存した検索内容

とができます

» Packaging (パッケージング) » Closures (クロージャー)

A

2

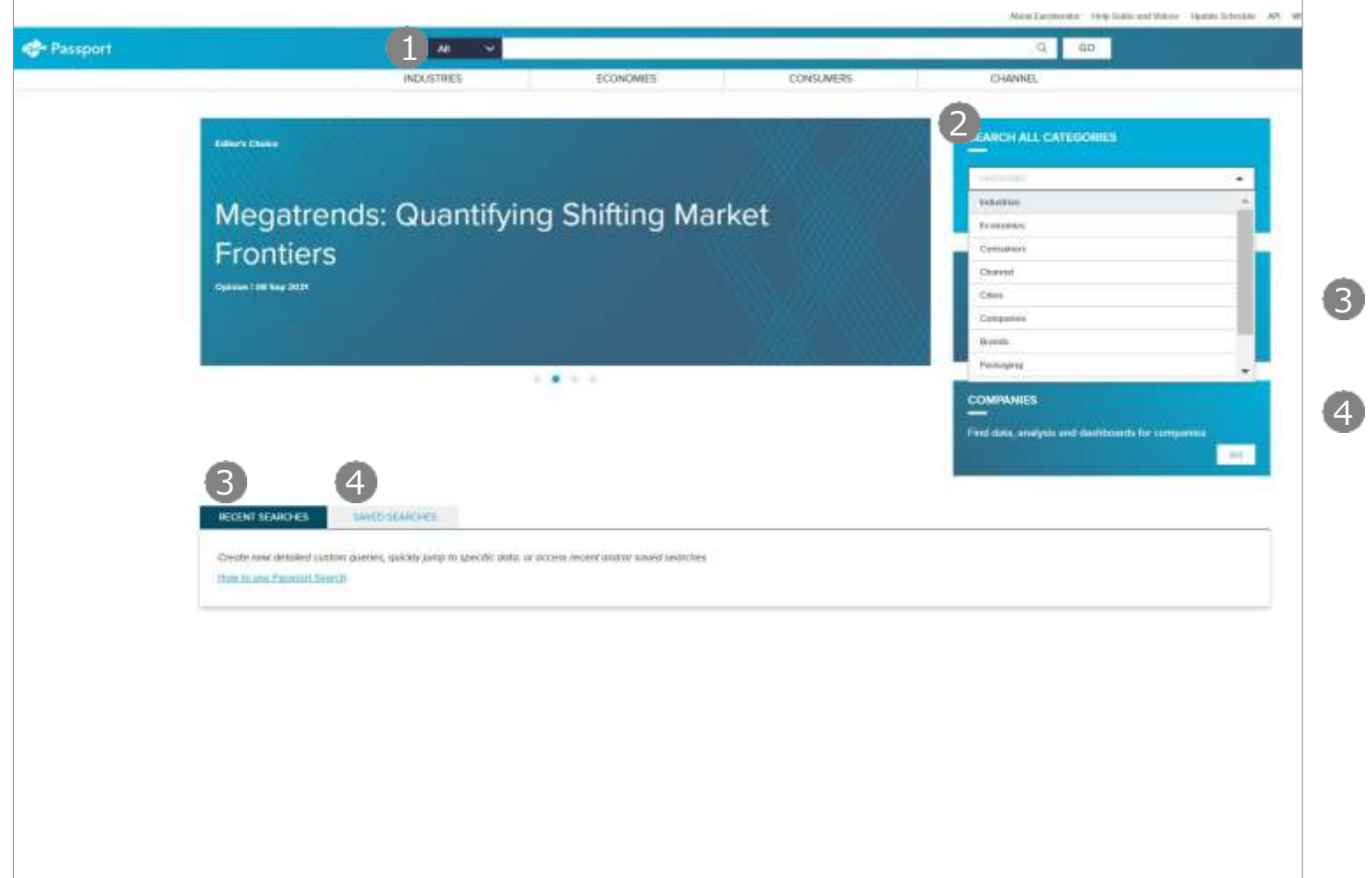

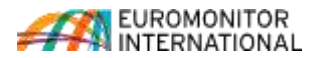

検索機能

# 「カテゴリー検索」の使い方

カテゴリー内のデータを、階層ごとに確認、検索することができます

|                                                                         |                                                  |                                                      | About Earstronitor Help Guide and Vidoos Upp |
|-------------------------------------------------------------------------|--------------------------------------------------|------------------------------------------------------|----------------------------------------------|
| AII 🗸                                                                   |                                                  |                                                      | Q 60                                         |
| INDUSTRIES                                                              | ECONOMES                                         | CONSUMERS                                            | CHANNEL                                      |
| CHALL CATEGORIES                                                        |                                                  |                                                      |                                              |
|                                                                         | -                                                |                                                      |                                              |
| ECT CATEGORIES (18) () SELECT GEOGRAPHES (0)                            | 5                                                |                                                      | SEARCH )                                     |
| ner calorio cola carbonales) (O legaler cola carbonales) (O legal       | udadina) (0 gegar sia) (0 tonic within           | ther bitters) (O crange tattornates) (O office mer-c | of a Larbanders ( ) Sold and water           |
| carbonated bottled water) @ carbonated natural mineral bottled water    | O carbonized spring betted water                 | Carbonated perified betted witer 0 Savoured bottled  | alter O farctorial batted witter             |
| still bottled water 🖉 tabil national internal bottled water. 🧔 still so | ring bottlet water 0 still purified bottlet wate |                                                      | QEAN ALL                                     |
|                                                                         | 20                                               |                                                      |                                              |
| Specific Calegory                                                       | Q.                                               | to salaw entry failerarchy                           | Select only lowest lovel categories          |
|                                                                         |                                                  |                                                      |                                              |
| NDUSTRIES                                                               |                                                  |                                                      |                                              |
| Drinks                                                                  |                                                  |                                                      |                                              |
| Acobalic Drinks                                                         |                                                  |                                                      |                                              |
| - Soft Drinks                                                           |                                                  |                                                      |                                              |
| 3                                                                       |                                                  |                                                      | 50. etc.                                     |
| C 1 Carbon water                                                        |                                                  |                                                      |                                              |
| Carbonated Bottled Water                                                |                                                  |                                                      | 4                                            |
| Flavoured Bottled Water                                                 |                                                  |                                                      |                                              |
| Functional Bottled Water                                                |                                                  |                                                      |                                              |
| 💿 🔳 Still Bottled Water                                                 |                                                  |                                                      | 配面                                           |
| 🕒 🗌 Carbonates                                                          |                                                  |                                                      | 88                                           |
| 🛞 📋 Cola Carbonates                                                     |                                                  |                                                      | 68                                           |
|                                                                         |                                                  |                                                      |                                              |

1 カテゴリータブ 下方のツリーで選択したカテゴリーを表示します 不要なカテゴリーは「x」をクリックください

2 特定カテゴリーの入力検索 検索ボックスにキーワードを直接入力いただ くと、該当するカテゴリーやトピックで、ツリー をフィルタリングすることができます

3 カテゴリーツリーからの選択 »「+」ボタンをクリックして、カテゴリーや サブカテゴリーを展開します

> » 右端こある「i」アイコンをクリックすると、 各カテゴリーの定義が表示されます

#### 4 サブカテゴリーの一括選択

クリックすると、そのカテゴリーから下の階層の すべて、もしくは、最下層のカテゴリーすべてが 一括で選択できます

#### 5 国・地域の選択

カテゴリー選択が終わったったら、 「GEOGRAPHIES」をクリックして、 国・地域の選択をします(次頁へ)

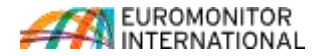

### 国・地域の選択

この画面で国・地域を選択すると、検索プロセスが完了し、次に結果が表示されます

|                     | INDUSTRIES          | 805           | ECONOMIES          |                   | CONSUMERS         |                  | CHANNEL          |           |               |
|---------------------|---------------------|---------------|--------------------|-------------------|-------------------|------------------|------------------|-----------|---------------|
| ALL CATEGORIES      | 0                   |               |                    |                   |                   |                  |                  | 6         |               |
| T CATEGORIES (18)   | SELECT GEOGRA       | PHIES (54)    |                    |                   |                   |                  |                  |           | EARCH         |
| tha O actilia O     | australia O belgium | O brazil      | O buigitis O tasad | is) O switzentend | 0 mle 0 m         | na) O colombia)  | O czech republic | O permany |               |
| ark O egypt O s     | ipoin O finland     | O france O ut | sited kingdom      | oce O hong kon    | 1 china O Hungary | O indonesia      | O india          |           |               |
| O may O japan       | O south konse       | O malocco     | mocco O malaysia   | O netherlands     | O norway O no     | and D Constant w | o poland         | fij       | CLEAR AL      |
| ilic Goography      |                     |               |                    | a                 |                   |                  | 4 54 69          | untries.  |               |
|                     |                     |               |                    |                   |                   |                  |                  |           |               |
| GRAPHIES            |                     |               |                    |                   |                   |                  |                  |           |               |
| World               |                     |               |                    |                   |                   |                  |                  |           |               |
| Asia Pacific        |                     |               |                    |                   |                   |                  |                  | 5         | 1             |
| Australasia         |                     |               |                    |                   |                   |                  |                  | T         | 5             |
| Eastern Europe      |                     |               |                    |                   |                   |                  |                  | 1         | 1             |
| Latin America       |                     |               |                    |                   |                   |                  |                  | 1         | 1             |
| Middle East and Afr | ica                 |               |                    |                   |                   |                  |                  | 62        | 4             |
| North America       |                     |               |                    |                   |                   |                  |                  | T         | 14.)<br>24. j |
| Western Europe      |                     |               |                    |                   |                   |                  |                  | -0        | 1             |
| Western Europe      |                     |               |                    |                   |                   |                  |                  | 1         | 33            |

A 国・地域タブ 下方のツリーで選択した国・地域を表示します 不要なカテゴリーは「x」をクリックください タブの左「Select Categories」をクリックすると カテゴリー選択に戻ります 特定の国・地域の入力検索 検索ボックスに国・地域名を直接入力いただくと、 該当する国・地域で、ツリーをフィルタリングすることが できます 国・地域ツリーからの選択 »「+ 」ボタンをクリックして、カテゴリーや サブカテゴリーを展開します グループリストからの選択 プルダウンリストから、地域や国のグループ 名を選べば、該当する国を一括して選択 いただけます 国の一括選択 クリックすると、その地域のすべての国 を一括で選択できます 検索の実行 クリックして、選択したカテゴリーと国に合致す る、統計データや分析レポートの結果一覧

を表示させます(次頁へ)

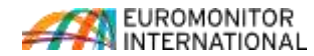

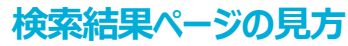

検索結果ページには、検索条件に合致した内容が表示され、データや分析レポートを確認したり、検索条件を保存することができます

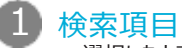

選択したカテゴリーと国・地域が表示されます

»「MODIFY SEARCH」をクリックすると、カテゴリー、 国・地域の選択画面に戻り、選択内容を修正す ることができます

»「SAVE SEARCH」をクリックすると、現在の検索 結果を保存済みリストに追加いただけます (ページ3の④)

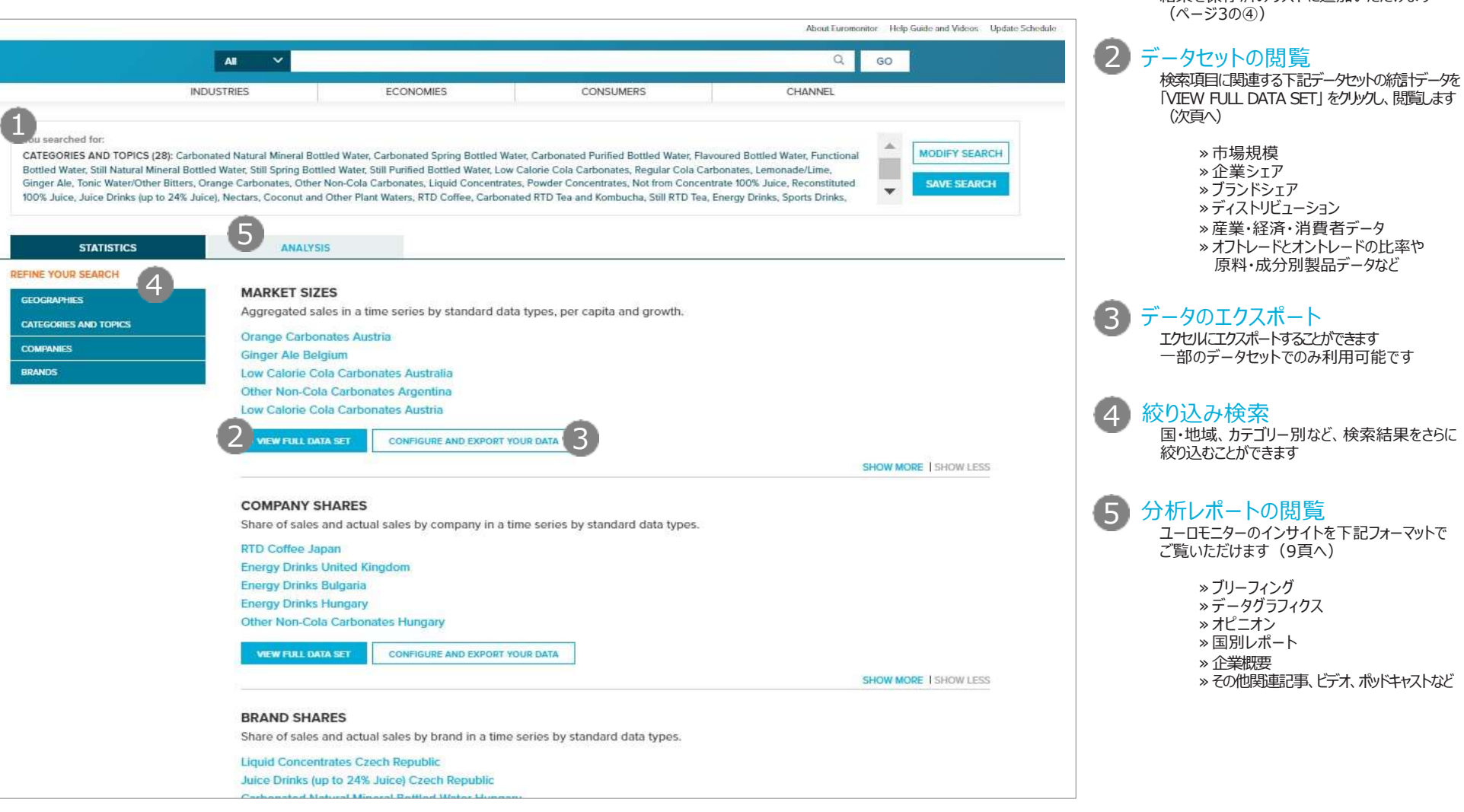

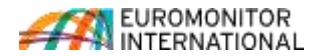

検索結果ページ

# 統計データの見方1

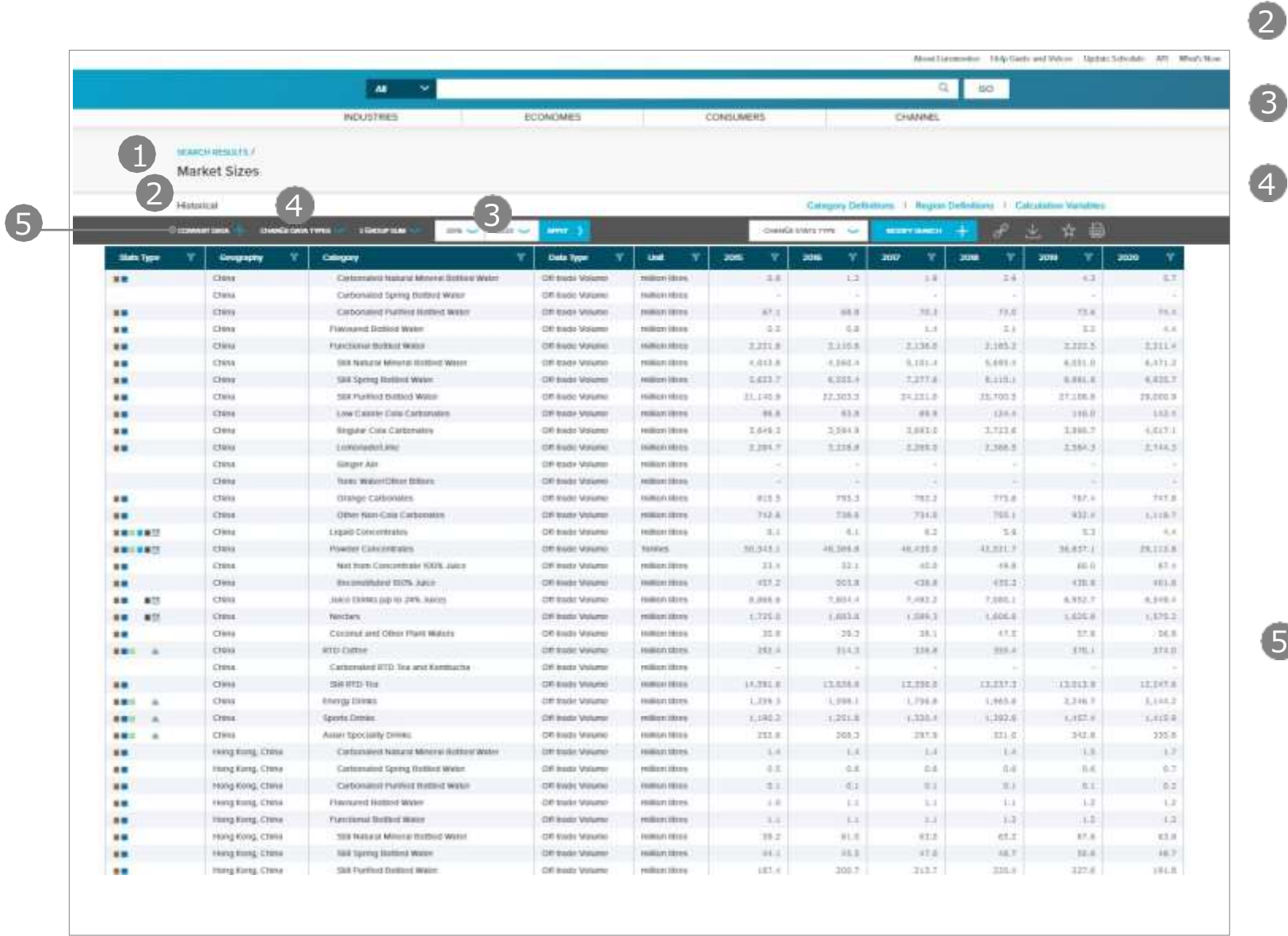

1 ページタイトル

検索結果ページで選択したデータセット 項目を表示します

#### 2 テーブルヘッダー

表示中の統計データに関連するヘッダー 名が表示されます

#### 期間の変更

表示されているデータの期間を変更できます デフォルトでは直近6年間が表示されています

データタイプ/シェアタイプの変更

金額ベースや数量ベースなどに変更します

- » Retail Value RSP 消費金額
- » Retail Value MSP 製造出荷金額
- » Retail Volume 消費数量
- など

企業/ブランドシェアの場合、下記シェアタイプに変更

- » GBO (Global Brand Owner): 親会社名 またはグローバルでの企業名
- » NBO (National Brand Owner):子会社名 または現地での企業名
- » UBN (Umbrella Brand Name): ブランドの 傘の最上位にあるブランド名
- » GBN (Global Brand Name): グローバルで 統一している、または認識されているブランド名
- » LBN (Local Brand Name): 現地でのブランド名

Latest/Historical:Latesは現在の、または合併後の企業名を通期にわたり表示し、Historicalではその年ごとの企業名で表示します

#### 5 データ単位の変更 通貨の変換や成長率を換算します

» Currency:現地通貨、米ドル、ユーロ、ポンド、 日本円、スイスフランに変換 y-o-y ex rates は各年の平均為替レートを それぞれの年ご適用、fixed ex rates は直近

- 年の為替レートをすべての年に適用 » Current / Constant : Current Pricesはイン フレを加味した名目値、Constant Pricesはイ ンフレを除いた実質値として表示
- » Growth: Year-on-year growth は各年の 対前年成長率、Period Growth は表示して いる期間全体の年平均成長率、Growth Indexは表示している最も過去の年を100とし た場合の指標を表示

など

 $\odot$  EUROMONITOR INTERNATIONAL 7

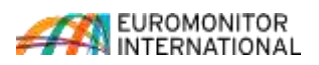

# 統計データの見方2

|             |                          | AL ~                                      |                      |                    |              |                  | Q                   | 60       |              |               |
|-------------|--------------------------|-------------------------------------------|----------------------|--------------------|--------------|------------------|---------------------|----------|--------------|---------------|
|             |                          | NDUS7885                                  | ECONOMES             |                    | CONSUMERS    |                  | CHANNEL             |          |              |               |
| 100         | AND REAL PROPERTY.       |                                           |                      |                    |              |                  |                     |          |              |               |
| M           | arkot Sizos              |                                           |                      |                    |              |                  | 1                   |          |              |               |
|             | diner pares.             |                                           |                      |                    |              |                  |                     |          |              |               |
| 140         | testion i                |                                           |                      |                    | -            | Catalogue Castle | man 1 Berline       |          | Area Martine |               |
| 1.0         | CONTRACT OF A DATA STATE |                                           |                      |                    | 0            |                  |                     | 12       |              | 0             |
| 122         | MARTINES DANKE CA        | ATTRA DE L'EXTERNO                        | - Lenz .)            |                    | O control to | W11 7 775        | and a second second |          | 生 片 朝        |               |
| side Type 1 | T Geography X            |                                           | T Data Type T        | Und Y              | 205 7        | 2016 Y           | 3007 2              | 3001 7   | 2018 T       | <b>2020 1</b> |
|             | Clear                    | Contempleti Natural Minetal Dottion Water | Off trade Volume     | million littles.   | - 2.8        | 1.2              | 3.8                 | 2.4      | -63          | 6             |
|             | Chana                    | Carbonaled Spring Butbud Water            | Off-Bade Values      | Animare Informer   | 1            | 11               | -                   |          | 2            |               |
|             | crem                     | Carbonaired Publish History Webr          | Off Excel Velutio    | PRIMA PRIMA        | 10.1         | 18.8             | 26.8                | 19.6     | 73.4         | 14.           |
|             | China                    | Placound Battisd Water                    | Off Bado Volumo      | 10002110100        |              | 6.8              | 1.1                 | Ξà       | 1.1          |               |
|             | clina                    | Punctional Boltaud Water                  | CIE Budic Volume     | million altres     | 2,211.8      | 2,115.8          | 2,136.5             | 3.103.2  | 2.322.5      | 2,711         |
|             | China                    | Still Natural Minuta Hotbid Weet          | CHI ELICH VISIUMO    | remarkations       | 4,013.8      | 4,060.5          | 0.101-0             | 5,691.0  | 8.001.0      | 6,071         |
|             | Cheny                    | SAM Spring Rolling Water                  | Of toda Vouno        | Million Mana       | 14117        | 6,333.4          | 1,217.6             | 8.410.4  | 8.841.8      | 4,425.        |
|             | CTHNA                    | Silk Purified Battled Water               | CIT Budo Volume      | million where      | 21,240.9     | 17.303.3         | 25,221.0            | 35,700.5 | 27.106.8     | 28,000        |
|             | CHEM                     | Low Calarie Cala Carbonates               | OF BADY VOLUME       | relian titres      | 86.8         | 63.8             | 45.5                | 124.4    | 116.0        | 143           |
|             | Cleve                    | Regular Cola Carbonalov                   | Of Indo Volumo       | Holdison Steam     | 1.698.1      | 2294.8           | 1,011.0             | 3,123.4  | 1,190.7      | 4,617         |
|             | ches                     | Lonoraged Inc.                            | CIE BUDE Volume      | mmenutres          | 3,294.7      | 1.116.0          | 5,398.0             | 2.368.5  | 2,364.3      | 2,114.        |
|             | CTENA                    | Simple Air                                | OF Rady Volume       | million illing     |              |                  | 1.1                 |          |              |               |
|             | Chena                    | have water(Dine Dines                     | Off Inde Valuet      | relitor titera     |              | 14               | 1.4                 |          |              |               |
|             | china                    | totalige caliborates                      | -citt kode Volume    | million stores     | 915.5        | 795.3            | 782.2               | 713.6    | 182.4        | 747.          |
|             | 084                      | Other Nam-Cala Carbonates                 | OF BASE Volume       | PRIMA PRIMA        | 712.8        | 736.8            | 794.8               | 795.1    | 932.8        | 1.110         |
|             | Clima                    | Liquid Consummation                       | Off Baubs Visioner   | Indition (\$10.00  | 1.4          | - 6.1            | 8.2                 | 5.4      | 8.3          | 4.            |
|             | Chena                    | Powder Calcoretains                       | Off Budie Volume     | tunes              | 30.345.1     | 46,305.6         | 48.435.0            | 43,831,7 | 36.851.1     | 28,115        |
|             | China                    | Not Yours Concordinate 10078, Julius      | Off Inside Volumer   | relian inter-      | 31.4         | 82.1             | 40.0                | 48.8     | 60.0         | 47.1          |
|             | Clima                    | Encomplished DOS Apps                     | Off Rode Viewee      | Indian Mana        | 125.2        | 001.8            | 4112                | 425.2    | (31.1        | 101.0         |
|             | CTRINE                   | Jako tainta pip 10-24%. Julices           | Off Inside Valumio   | ramon stores       | 3,045.0      | 7,854.4          | 1,482.2             | 7,085.1  | 6.952.7      | 4,912         |
|             | CO104                    | Notars.                                   | Of both Volume       | milleniders        | 1.775-0      | 1,015.8          | 1.086.3             | 1,606.6  | 1.626.8      | 1,375.3       |
|             | Class                    | Control and Other Plant Walshs            | Of Indo Valance      | 1000020108100      | 32.8         | 25.2             | 38.1                | 47.2     | 32.8         | 10.           |
|             | ctexa                    | and Game                                  | Off Bodie Valumo     | instantions.       | 262.4        | 314.3            | 338.8               | 215.4    | \$75.1       | 3743          |
|             | China.                   | Cathonaing WD. Tea and Kommuche           | Off Inside Volumer   | millionithms       | 3            | 1.0              |                     |          |              |               |
|             | Clima                    | SHE UTD THE                               | -CR Bods Visiono     | Internation (Black | 14,781.8     | 13,828,8         | 12,225.2            | 13,337,2 | 12.013.9     | 11,107.       |
| . 18        | Clens                    | Energy Dires.                             | Off Bodie Volumo     | million tables.    | 1.229.3      | 1,098.1          | 1,796.8             | 1,965.0  | 2,246.7      | 3,144,        |
| . 18        | Crime.                   | Sperie Dreas                              | Off Insda Volumer    | millionidana       | 1,190.2      | 1,251.8          | 6,333.6             | 1,192.6  | 1,152.0      | 1.112         |
| . 18        | CTHIN                    | Assues typeciality primes                 | chit kindo Vrananio  | 100803411010-0     | 332.8        | 0.00             | 237.0               | 321.0    | 292.8        | 222           |
|             | easing trung. Cristal    | Carfornialed Natural Mineral Robert Water | 216 Brodit Volumo    | reman titres.      | 5.4          | 1.4              | 1.1                 | L.A.     | 1.8          | 1.            |
|             | Itting King, Crima       | Cartomalist Spring Bullion Webs           | Off Inside Valuetar  | milliontifices     | 0.0          | 2.0              | 0.6                 | 4.4      | 8.6          | 0.            |
|             | Hong Kong, chile         | Carbonanci Purifica Instand Water         | -CRE BWOK VIEWOIO    | PROFESSION COLORS  | . 0.1        | - 61             | 81                  | 11.1     | 8.1          | 0.1           |
|             | Hong Kung, China         | Flavoured Hattise Water                   | -Diff tracks Valueto | enman tibres.      | 4.8          | 11.              | 3.4                 | 1.1      | 1.2          | L.            |
|             | Hang Kinng, China        | Turnitional Dottool Water                 | Off Body Volume      | millentiften       | 1.1          | 1.1              | 3.4                 | 1.7      | 1.0          | L.            |
|             | Hong Kong, crass         | 199 National Millional Robbid Water       | -cat kinds Manufac   | PRIMA PRIMA        | 19.2         | 91.8             | 81.0                | 61.2     | 17.8         | 11            |
|             | Herty Kung, China        | Nail Tarrey Butlied Water                 | Off State Values     | million three.     | .01.1        | 11.1             | 12.6                | 48.7     | 12.4         | 16.           |
|             | Interna Karna, Chana     | Sala Furthed Daillord Waim                | Of Roads Verlagence  | million tiltun.    | 181.4        | 209.7            | 212.7               | 221.9    | 322.6        | 184.5         |

アータセットアイコン 各行(カテゴリーと国)における企業 シェア、ブランドシェア、ディストリビュー ションなどのデータセットを表示します

#### 8 統計データの変更

企業シェアやディストリビューションなど、ほかの データセットに変更、表示します

#### 9 データ定義の確認

カテゴリー定義、地域定義、使用している為替 レートやインフレ率などを確認いただけます

#### 10 $7(\mu p - / y - h)$

各列、データのフィルタリングができます 項目名をクリックすると、昇順、降順でソートします

#### 11 検索結果の変更

カテゴリー、国・地域の追加や削除はこちらから

#### 12 データの共有、保存 各アイコンから、パーマリンクで他のユーザーの 方へのシェアやエクセルまたはPDFでのダウン ロード、お気に入り保存(15頁へ)、印刷が できます

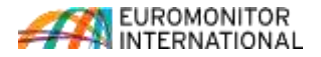

 $\odot$  Euromonitor international 8

# 分析レポートの見方:ブリーフィング

|                                                                                                    | All V      |                                                                                                    |                                                                                                    |                                                                                                    | Q       | GO |
|----------------------------------------------------------------------------------------------------|------------|----------------------------------------------------------------------------------------------------|----------------------------------------------------------------------------------------------------|----------------------------------------------------------------------------------------------------|---------|----|
| INDU                                                                                                    | JSTRIES    | ECONOMIES                                                                                                    | CONS                                                                                                    | SUMERS                                                                                                    | CHANNEL |    |
| taiysis<br>Ł≞≬ø                                                                                                    |            | Il screen as PDF                                                                                                    | Consumer                                                                                                    | View COVID-19 Page 🖉                                                                                                    |         |    |
| able Of Contents                                                                                                    | ✓ Briefing | 23 Aug 2021                                                                                                    | . consumer                                                                                                    | Markets                                                                                                    |         |    |
| Introduction<br>Scope<br>Asia Pacific - a cradie<br>of opportunity for<br>global companies<br>Themes transforming<br>Asia Pacific consumer<br>behaviour<br>Increasing digital<br>adoption offers great<br>potential to consumer<br>markets<br>Key trends in brief<br>Trend manifestation                                                                                                    | S          | terements<br>the report will explore the key themes transforming commer<br>actific in the world beyond the pandemic and the strategies bus<br>vest in to stay relevant, build on extating brand equity and cres-<br>stillence.<br>Tethodology: The themes were identified through a team effort,<br>foor broad coverage in 23 countries across Asia Pacific, from er-<br>nalysis to quantitative consumer surveys. We prompted our an<br>even Asia Pacific offices and polled our expert teams for insight<br>our research and safes. We took those collective insights into a<br>orisitog and drilled down collectively to pinpoint trends that he<br>applications for Asia Pacific commer markers. We then ranked<br>rends to unske the final cut of top five. The top five trends diacut<br>is audoes zerostic. BWG inductions across covering in Asia Pacific | behaviour in Asia<br>inesses should<br>the future<br>making the most<br>part market<br>alysts across<br>s drawing voices<br>dynamic ideation<br>have long term<br>the discussed<br>med in this report<br>the | Iterational<br>Marchine management of the state of the state of the stat                                                                                                    |         |    |
| icross FMCG<br>edefining Asia Pacific<br>consumer landscape<br>Digital Living<br>National Living<br>Nationala | •          | We will be leveraging Pasapart in alcones considered in 124th Part<br>(we will be leveraging Pasapart in alcones of the industry sur-<br>trivious, and Euroemanitur International's proprietary Megatre<br>apport the analysis.<br>Report closing date: 30 July 2021: the date the report writing shi<br>its constons and feedback from our clients are a vital part of all a<br>aromomitor International. We welcome the chonce to continue<br>all contact information for the authors can be found at the end of                                                                                                    | wey insights, Via<br>only model to<br>apped.<br>of our research at<br>the conversation -<br>of this report.                                                                                                  | Settember in Ander Paul II. In der einstelle<br>Ingererfelte gestellenten, Kanneren (2020)<br>Dering Bertreten Verlagen auf der<br>Settember Verlage Zustellenten auf<br>Bertrete Verlagen verlagen auf der eines der<br>Bertreterfelte auf der eine Kanner<br>Henner Verlagen auf der einstellte der<br>Henner Verlagen auf der einstellte der einstellte der<br>Henner Verlagen auf der einstellte der<br>Henner Verlagen auf der<br>Henner Verlagen auf der einstellte der<br>Hen |         |    |

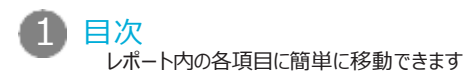

関連統計データ、レポートなど 下記、関連情報にアクセスできます ※関連する統結データ ※業界レポート ※会社概要 ※その他の分析レポート

2

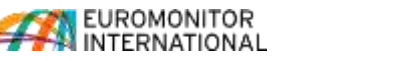

# 分析レポートの見方:国別レポート

|                                                                                                    |                                                                                                    |                                                                                 | About Euromonitor Help Guide and Videos |
|----------------------------------------------------------------------------------------------------|----------------------------------------------------------------------------------------------------|---------------------------------------------------------------------------------|-----------------------------------------|
| Al Y                                                                                                    |                                                                                                    |                                                                                 | Q GO                                    |
| INDUSTRIES                                                                                                    | ECONOMIES                                                                                                    | CONSUMERS                                                                       | CHANNEL                                 |
| BACK TO RESULTS /<br>Sports Drinks in China<br>COUNTRY REPORT I DEC 2020                                                                                                    |                                                                                                    |                                                                                 |                                         |
|                                                                                                    | 3 CONTEXT 4                                                                                                    | DOWNLOAD 5 RELATED                                                              |                                         |
| சி Share my link இ Save to my content கிரி Cha                                                                                                    | nge language                                                                                                    |                                                                                 |                                         |
| KEY DATA FINDINGS                                                                                                    |                                                                                                    | Market Sizes                                                                    |                                         |
| The closure of gyms and fitness centres and fewer oppo<br>lockdown reduce demand for sports drinks in 2020                                                                                                    | ortunities to exercise during                                                                                                    | Sales of Sports Drinks                                                          | 7.                                      |
| Sports drinks records off-trade contraction of 1% in curre<br>volume terms in 2020                                                                                                    | ent value terms and 3% drop in                                                                                                    | 1.416                                                                           |                                         |
| On-trade volume sales plummet by 28% in 2020 while of                                                                                                    | off-trade volumes drop by 3%                                                                                                    | 3,000                                                                           | Forecast                                |
| Guangdong Jianlibao Group maintains leadership in spo<br>off-trade value share                                                                                                    | orts drinks in 2020 with a 30%                                                                                                    | 2,000                                                                           |                                         |
| Sports drinks is expected to post an off-trade current va<br>constant value CAGR) and a 2% off-trade volume CAGR                                                                                                    | lue CAGR of 4% (2% 2020<br>over the forecast period                                                                                                    | 1,500                                                                           |                                         |
| 2020 IMPACT                                                                                                    |                                                                                                    | 1000                                                                            |                                         |
| Contracting demand in 2020 as the pande                                                                                                    | mic dramatically alters                                                                                                    |                                                                                 |                                         |
| ifestyles                                                                                                    |                                                                                                    |                                                                                 |                                         |
| Demand for sports drinks is expected to contract in 2020<br>volume terms. Fewer workout opportunities and the nation<br>during the height of the pandemic reduced demand for sp<br>several confirmed COVID-19 cases were found at the Xinfe<br>the covernment of Bailing to craite the threat bend | in both off-trade value and<br>wide closure of fitness centres<br>orts drinks. On 11 June 2020,<br>df market in Beijing, which led<br>upa the Routing Municipal | 500                                                                             |                                         |
| Bureau of Sports issued an emergency notice requiring Be<br>sports events, including swimming venues, underground fi<br>facilities, and to suspend basketball, volleyball, football an<br>adversarial sports. From July, improvement in the rate of ir                                             | ing suspend all kinds of<br>thess venues, and shower<br>d other groups and contact<br>ifection in Beijing and other                                             | 2006                                                                            | 2020 2025                               |
| provinces across China meant sports centres were gradua<br>However, many people remain cautious and continue to av<br>with many avoiding unnecessary time outdoors until the vi                                                                                                    | Ily able to resume operations.<br>oid engaging in group sports,<br>rus is completely eradicated or                                                              | Sales Performance of Sports Drinks<br>% Y-O-Y Off-trade Volume Growth 2006-2025 |                                         |
| vaccines become available to the population.                                                                                                    |                                                                                                    | -2.8%                                                                           |                                         |

1 分析レポート 主要な調査結果、最新のトレンド、データ をこちらのタブで見ることができます

# 2 データグラフィクス

市場規模や流通、競合企業の状況に関する データを可視化することができます

#### 3 コンテクスト

当該国のカテゴリーパフォーマンスを他の地域 や業界などと比較し、また社会経済指標とと もに比較します

#### 4 ダウンロード

分析レポートや統計データをダウンロードいた だけます

#### 5 関連情報

関連する分析レポートや統計データを確認い ただけます

6 分析レポートの共有、保存 レポートを他のユーザーと共有したり、「MY

CONTENTS」に保存したり、言語翻訳したりすることができます

アデータグラフオプション データグラフィックスでは、3つのアイコンを使って 以下のことができます

> » テーブルビューへの切替 » 関連する統計データへの切替 » 画像ファイルとしてのエクスポート

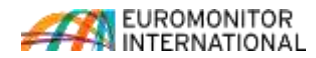

(

## 業界ヤクターページの見方

ECONOMIES.

HEALTH MID

.....

INDUSCOVER.

1000 440

-

Openines | 17 Mary 2021

TRATEGIC THENES

Weiters and Weiters

Discover the key frants shaping future conserver demark

6

m

.

100

(D)

.

100

より広い業界セクターの統計データや分析レポートをご覧いただけます。業界セ クターページには、大局的な戦略的コンテンツやトレンドがまとめられています。

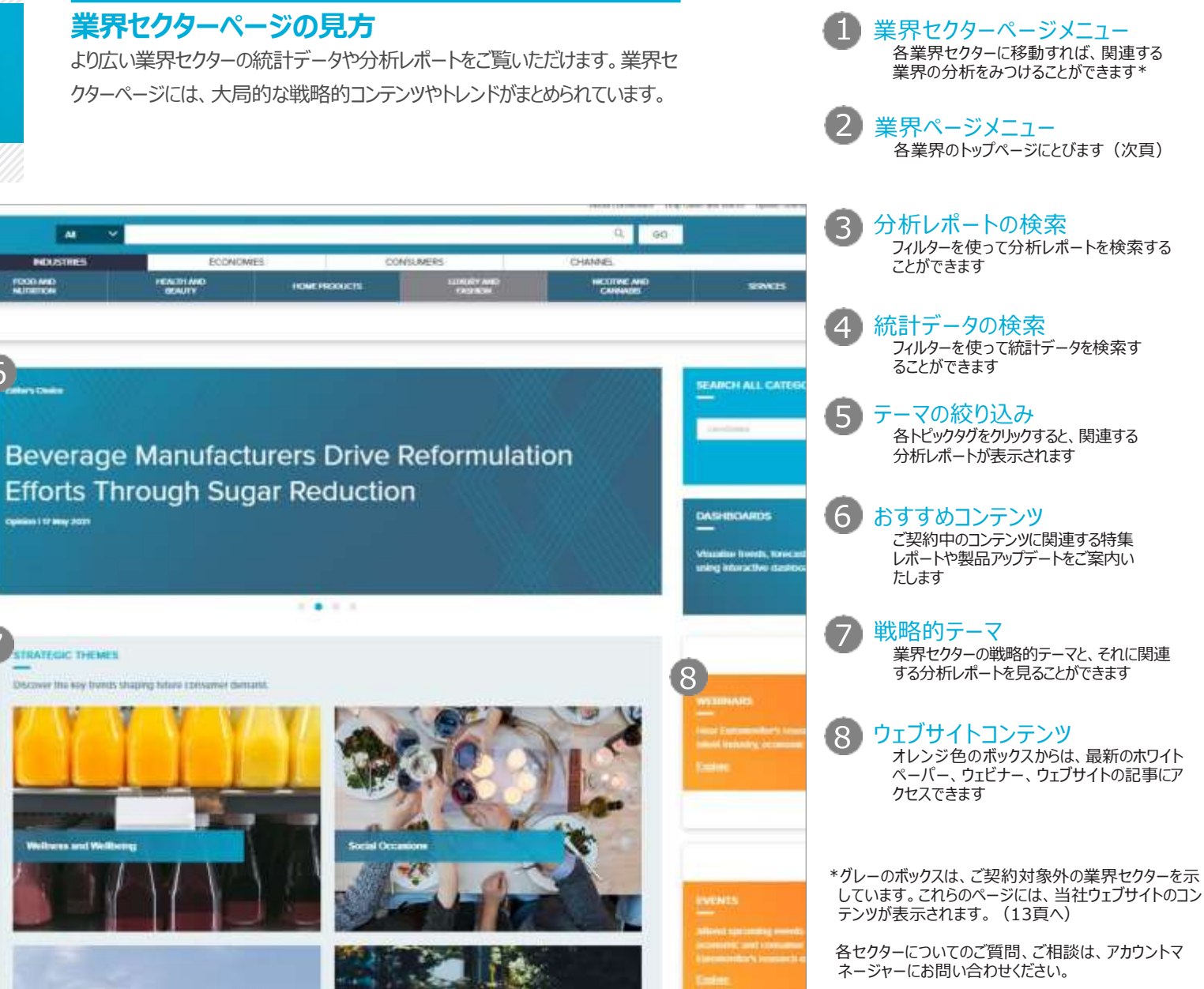

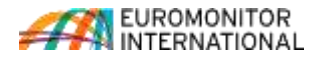

( Innovation ) ( Corporate Strategy ) (Q Emerging Markets) (Q Promunication)

( Pricing and Assortment ) ( Need States )

(9. Wegemends) (9 Welliness and Wellbeing) (9 COVID-19)

業界セクターページ

TRAME IN

SOFT

Passport

LADIE COMMAND

industriation in the second

4 EXPLORE STATISTICS

Explore Themes

Q. Consumers

Here me data you need.

EXPLORE ANALYSIS

inclustions the state of the model and bitses

3

5

2

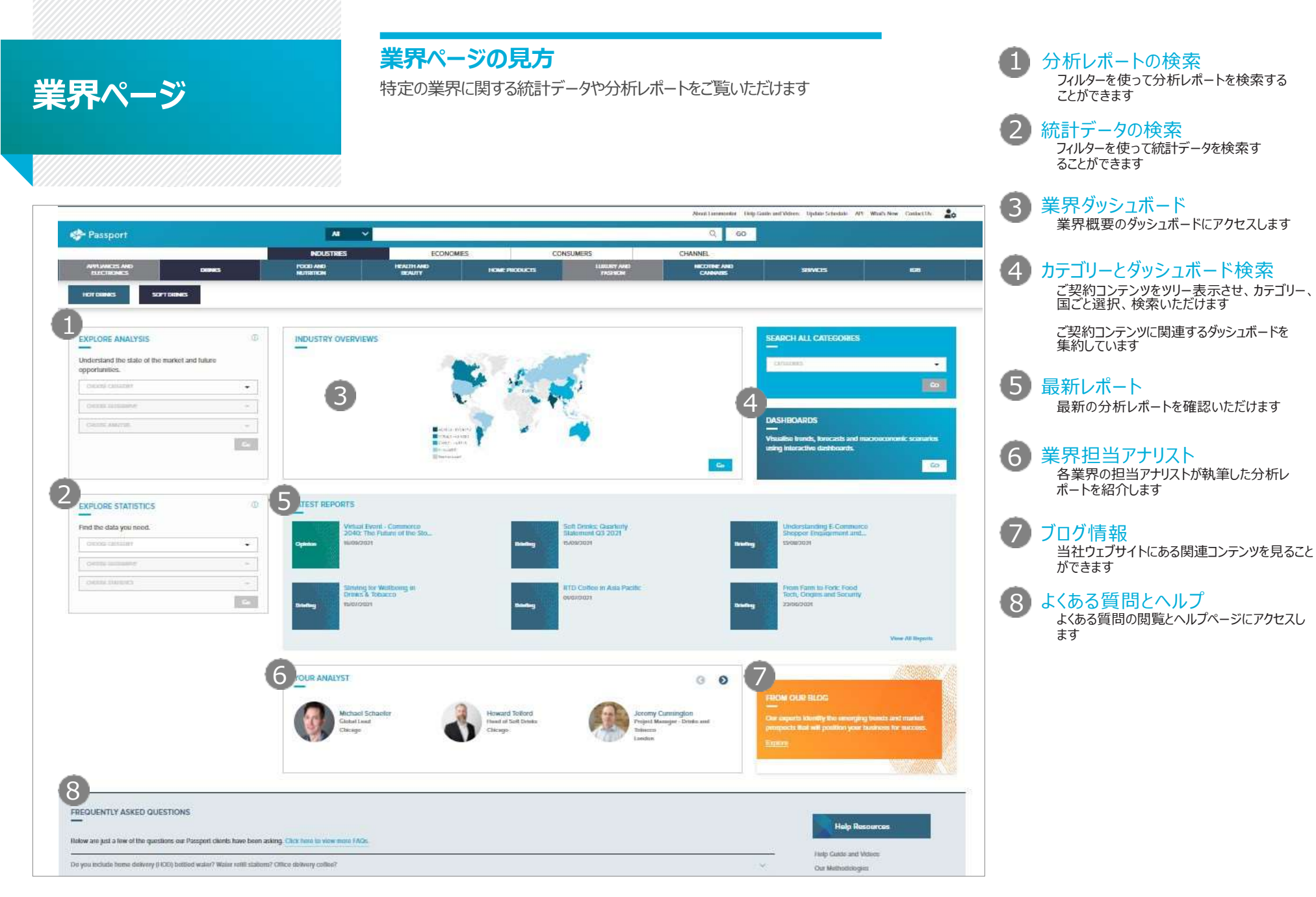

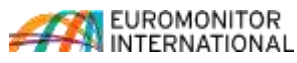

# ご契約外のコンテンツ

All

## ユーロモニターのコンテンツを一挙に集約

グレーのボックスは、現在のご契約対象外の業界セクターや業界を示 しており、当社ウェブサイトの無料コンテンツを紹介しています

グレーの業界セクター グレーのメニューボタンは、現在のご契約対 象外の業界セクターや業界を示しています

ご契約対象外の業界セクターに関連する、

特集コンテンツ

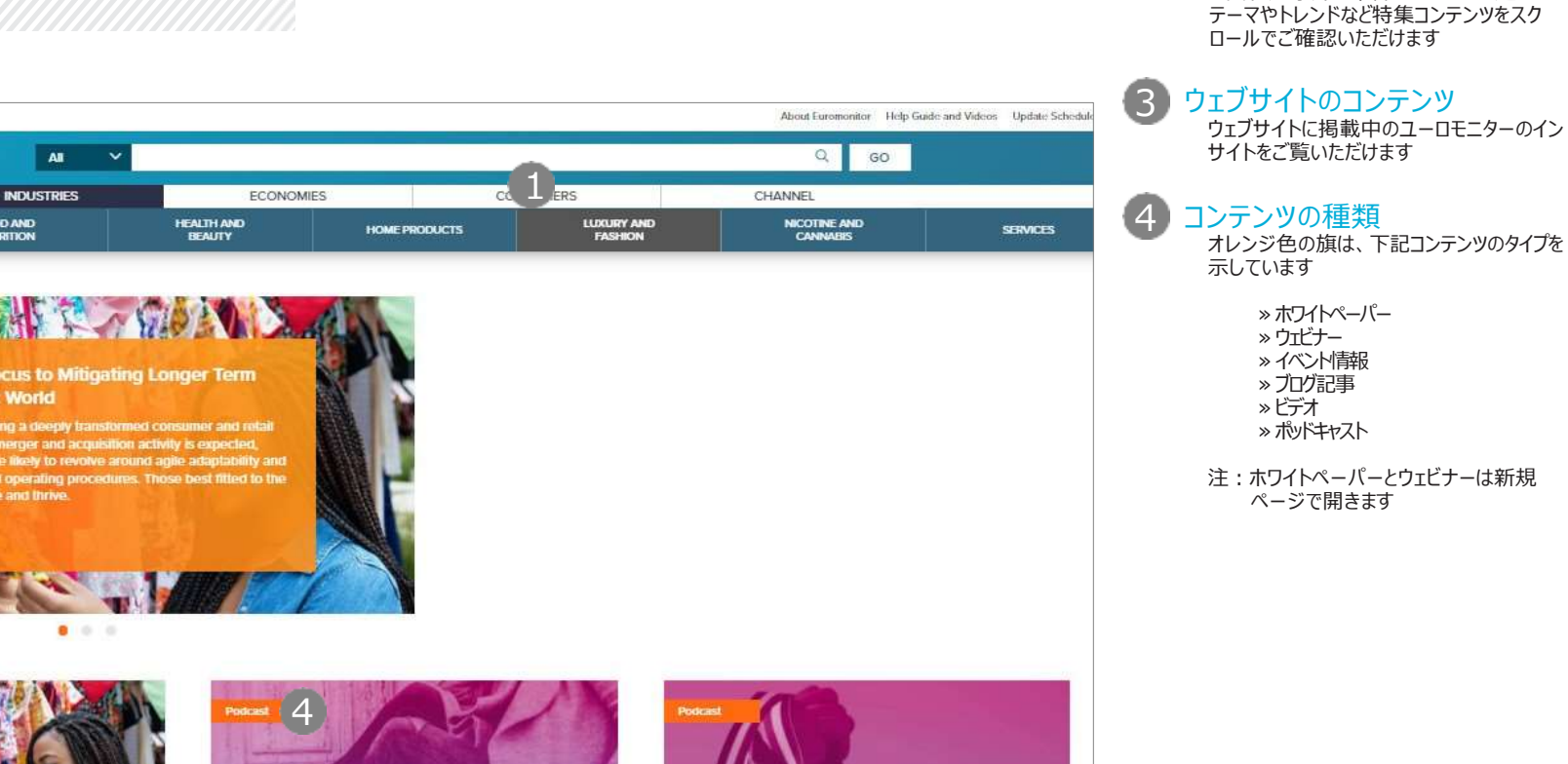

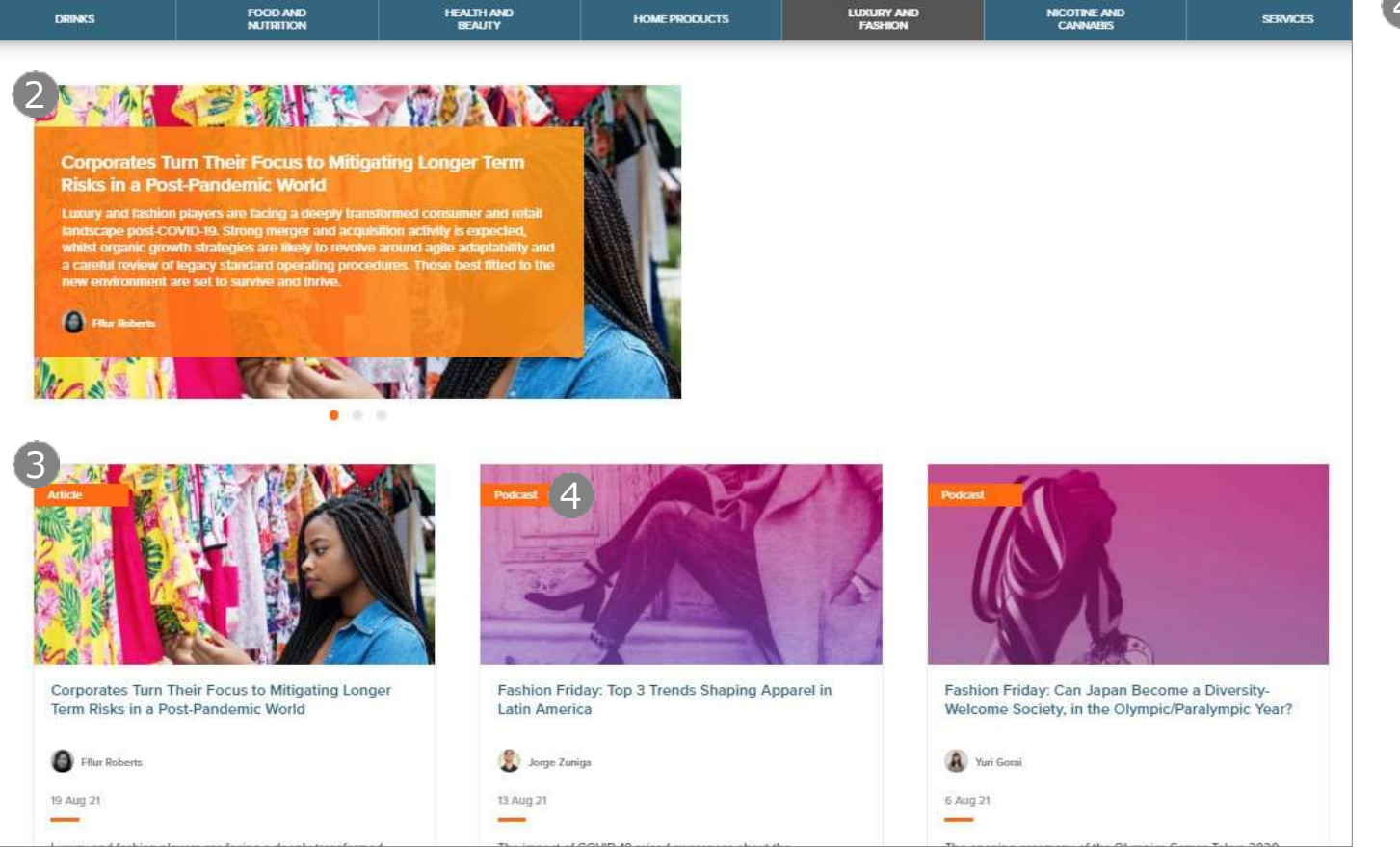

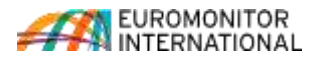

## インタラクティブなダッシュボード

Passportのインタラクティブなダッシュボードでは、業界のカテゴリー、企業、チャネ ルのデータを視覚的に表示したり、経済、社会、人口統計データを使って消費者 の動向をより深く分析することができます

#### アクセス方法

DASHBOARDS

ホーム画面、業界セクター/業界頁の右側 のボックスから、ダッシュボードページにアクセス できます

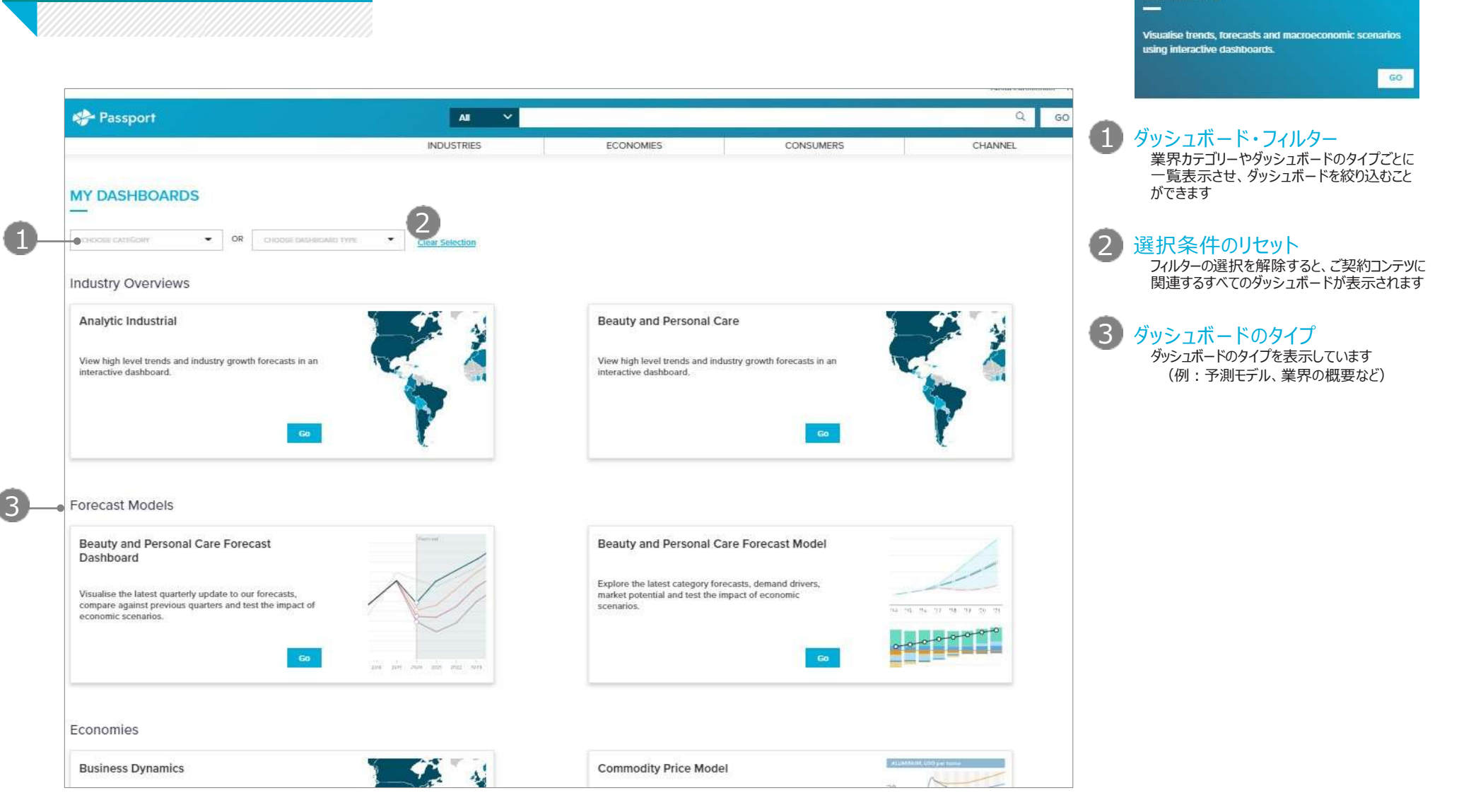

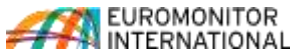

ダッシュボードページ

# コンテンツへのアクセス

自分が保存したコンテンツ、他のユーザーが共有したコンテンツ、最近ダウンロードした コンテンツにアクセスできます

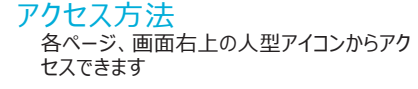

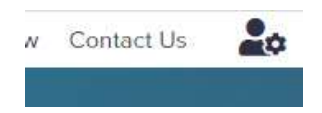

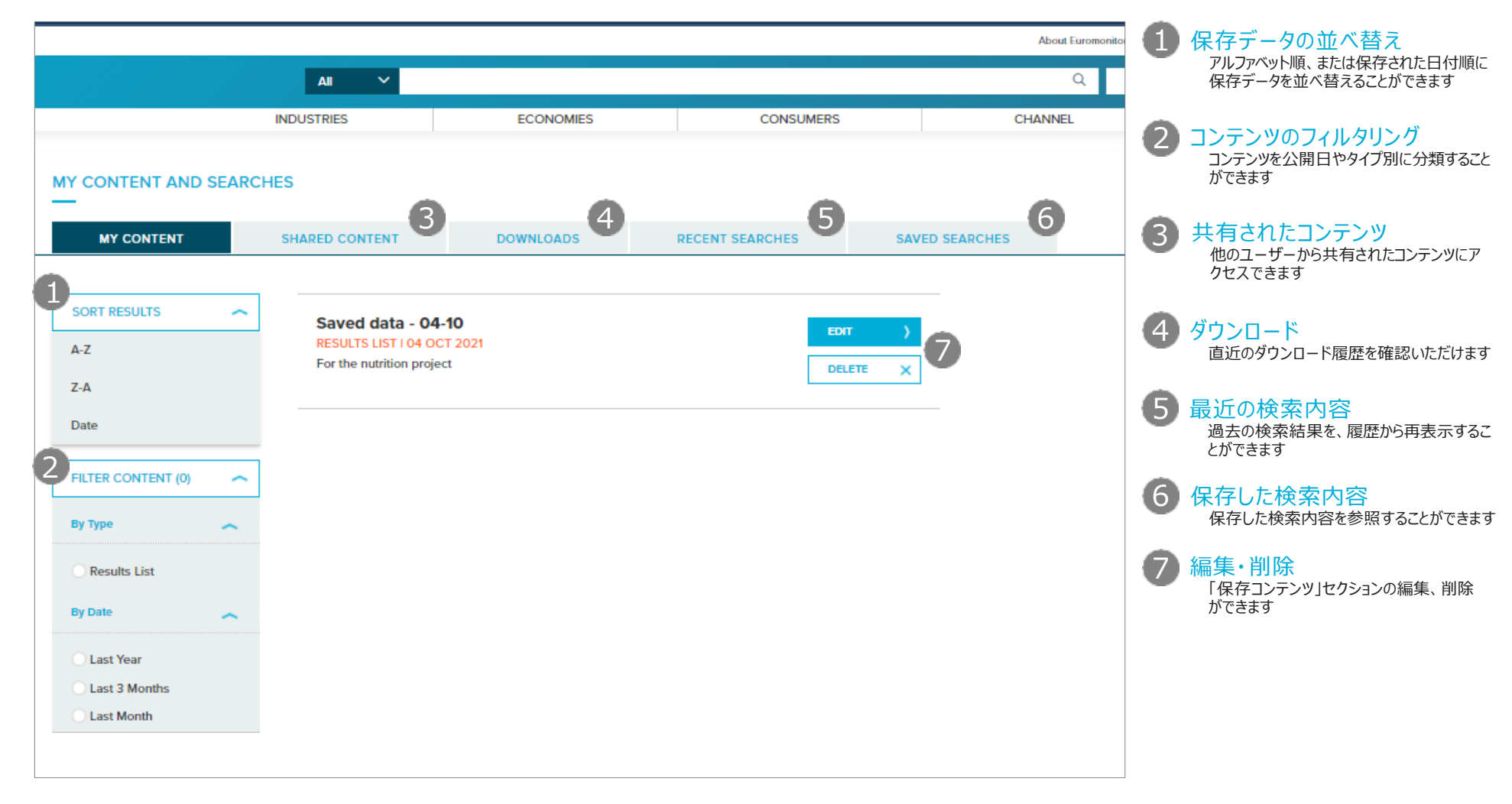

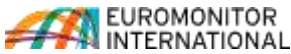

保存データ・サーチ

# お問い合わせ

ご質問やご不明な点は、Passportにログインしてい ただき、画面右上の「CONTACT US」からご連 絡いただくか、担当のアカウントマネージャーにお問い 合わせください

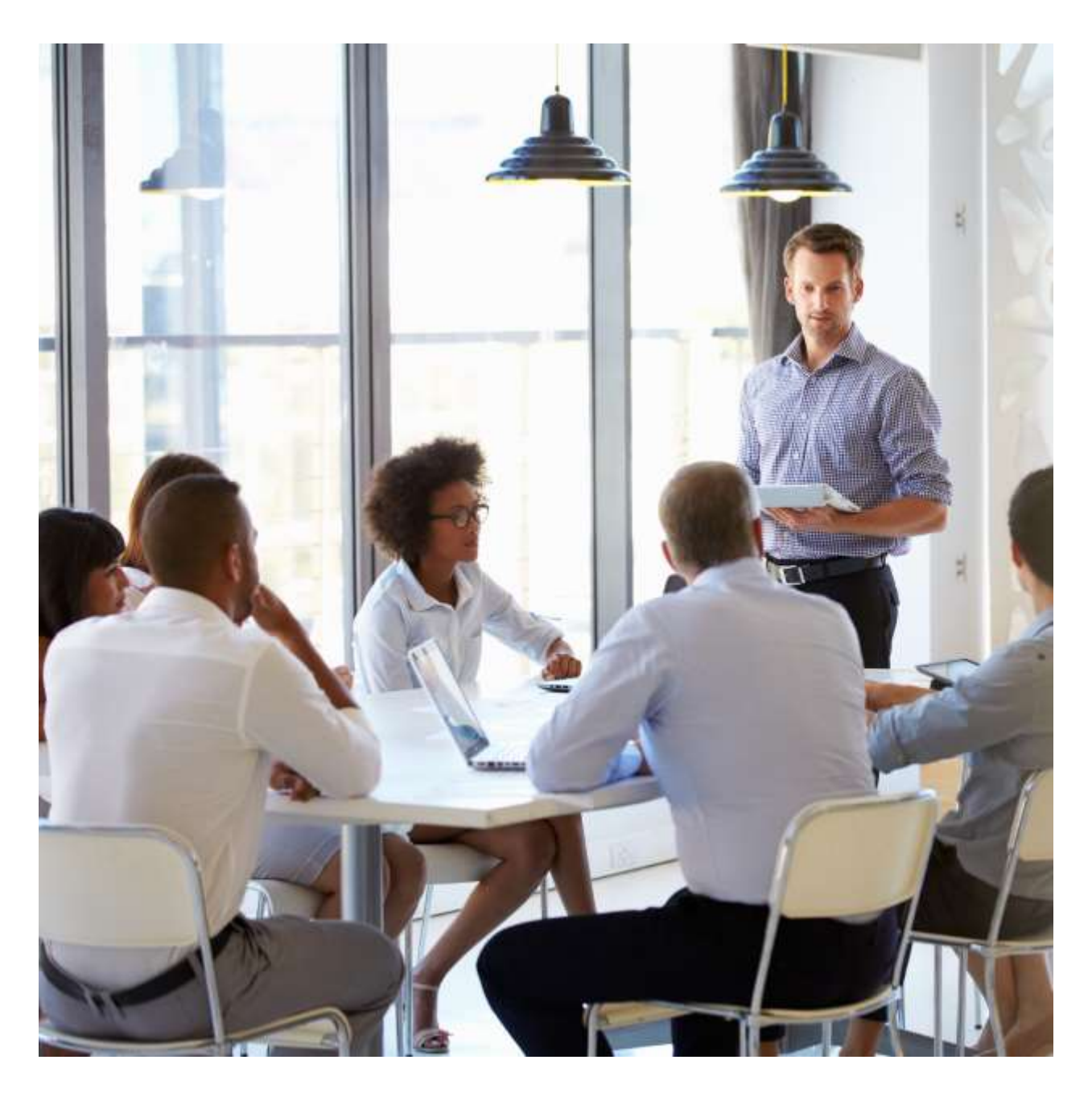

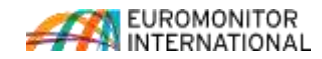